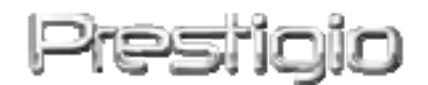

## Data Safe III

#### HDD USB2.0 Esterno

Manuale d'uso

# Prestigio

Version 1.0

#### Indice

- 1 Per iniziare
  - 1.1 Misure di sicurezza
  - 1.2 Richieste del sistema
  - 1.3 Contenuti del pacchetto
  - 1.4 Visione del prodotto
  - 1.5 Descrizione delle caratteristiche del prodotto
- 2 Istruzioni operative
  - 2.1 Funzioni di base
    - 2.1.1 Caratteristiche Plug & Play
    - 2.1.2 Per leggere & scrivere
    - 2.1.3 Per rimuovere un dispositivo
  - 2.2 Usare il SecureDrive EX Software
    - 2.2.1 Per installare il SecureDrive EX
    - 2.2.2 Settare la vostra parola d'accesso
    - 2.2.3 Per bloccare/sbloccare la sezione di sicurezza
      - 2.2.3.1 Per bloccare la sezione di sicurezza
      - 2.2.3.2 Per sbloccare la sezione di sicurezza
    - 2.2.4 Per la rimozione sicura del Data Safe III
    - 2.2.5 Opzioni del Setup
    - 2.2.6 Per disinstallare il SecurDrive EX
    - 2.2.7 Altre funzioni
  - 2.3 Utilizzo del One Touch Backup (OTB)
    - 2.3.1 Per installare il PCCloneEX
    - 2.3.2 Funzioni regolari del File Backup
      - 2.3.2.1 Per fare il Backup di un File
      - 2.3.2.2 Per ripristinare un File
      - 2.3.2.3 Per cancellare un File di Backup
    - 2.3.3 Lancio rapido
      - 2.3.3.1 Per fare il Backup di un File utilizzando il lancio rapido
    - 2.3.4 Per fare il Backup di un File utilizzando il One Touch Backup
    - 2.3.5 File Manager
    - 2.3.6 Setup
    - 2.3.7 Altre funzioni
- 3 Appendice

- 3.1 Specifiche del prodotto
- 3.2 Supporto OS
- 3.3 Negazioni
- 3.4 Riconoscimenti

#### 1. Per iniziare

Vi ringraziamo per aver acquistato il **Parentino** Data Safe III, un HDD dallo stile esclusivo. Avete effettuato una scelta eccellente e speriamo che potrete usufruire di tutte le sue capacità. Il prodotto offre un nuovo concetto di memorizzazione portatile dei dati che caratterizza la sicurezza e la facilità d'uso per l'utente. Vi preghiamo di leggere con attenzione il manuale prima di utilizzare il prodotto e seguire tutte le procedure di quest'ultimo per godere pienamente di tutte le caratteristiche che offre il prodotto.

Per utilizzare il Software di sicurezza SecureDriveEX e il software di Backup PCCloneEX, scaricare sul proprio PC il file di installazione dal sito ufficiale Prestigio. URL: <u>http://www.prestigio.com/product/downloads</u>

| Gruppo Prodotti:          | Data Storage                                      |
|---------------------------|---------------------------------------------------|
| Hard Disk Esterni:        | Data Safe III                                     |
| Nome del file:            | SecureDriveEX_1_01_XXX_Prestigio.zip              |
|                           | PCCloneEX_Lite_2_01_XX_Prestigio.zip              |
| Parole Chiavi SecureDrive | Riferirsi all'ultima pagina in Giallo della Guida |
| EX:                       | Rapida                                            |

#### 1.1 Misure di sicurezza

Per favore osservate tutte le misure di sicurezza prima di utilizzare il **Pesiticio** Data Safe III. Per favore seguite tutte le procedure descritte in questo manuale per far funzionare correttamente il dispositivo.

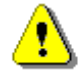

Attenzione: Questo contrassegno segnala le azioni che potrebbero condurre a un danno serio all'utente che adopera il dispositivo o ad un guasto del dispositivo stesso se ignorato o utilizzato in maniera errata.

- Non tentate di smontare o alterare qualsiasi parte del dispositivo che non è descritto in questa guida.
- Non mettete il dispositivo a contatto con l'acqua o altri tipi di liquidi. Il dispositivo in questo caso non è garantito.
- In caso di entrata di liquidi all'interno del dispositivo, staccate immediatamente il dispositivo dal computer. L'uso continuo del dispositivo potrebbe provocare incendi o scosse elettriche. Per favore consultate il vostro distributore del prodotto o il centro di sostegno più vicino.
- Per evitare il rischio di scossa elettrica, non collegate o staccate il dispositivo con le mani bagnate.
- Non disponete il dispositivo vicino ad una fonte di calore o direttamente esposto al fuoco.
- Non disponete mai il dispositivo nelle vicinanze di apparecchiature che generano forti campi elettromagnetici. L'esposizione a forti campi elettromagnetici potrebbe causare disfunzioni o la corruzione con relativa perdita di dati.

#### 1.2 Richieste del sistema

Qui di seguito i requisiti hardware e software minimi che devono essere soddisfatti per accertare correttamente la funzione del dispositivo.

- Computer : Personal computer compatibili IBM PC/AT
- SO supportato:
  - Compatibile PC IMB
  - -Microsoft Windows XP / Vista
  - Mac OS :
  - -Mac OS 9.x e 10.x in su (solo formato FAT32)
  - Linux :
  - -Linux 2.4 in su (solo formto FAT32)
- CPU: Pentium o migliore
- Memory: Minimo 32MB di RAM
- Display card: Compatibile con VESA standard
- Autorità utente: Amministratore
- Spazio libero su Hard disk: non meno di 16MB

#### NOTE:

Windows 98 SE non supporta il driver della memoria di massa originale.

# 1.3 Contenuti del pacchetto

| Nome/Descrizione                                     | Quantità |
|------------------------------------------------------|----------|
| Unità principale HDD confezionata                    | 1        |
| 25cm cavo USB                                        | 1        |
| 60cm cavo USB                                        | 1        |
| Involucro stiloso                                    | 1        |
| Guida rapida e autoadesivo giallo con numero seriale | 1        |

# **1.4 Visione del prodotto**

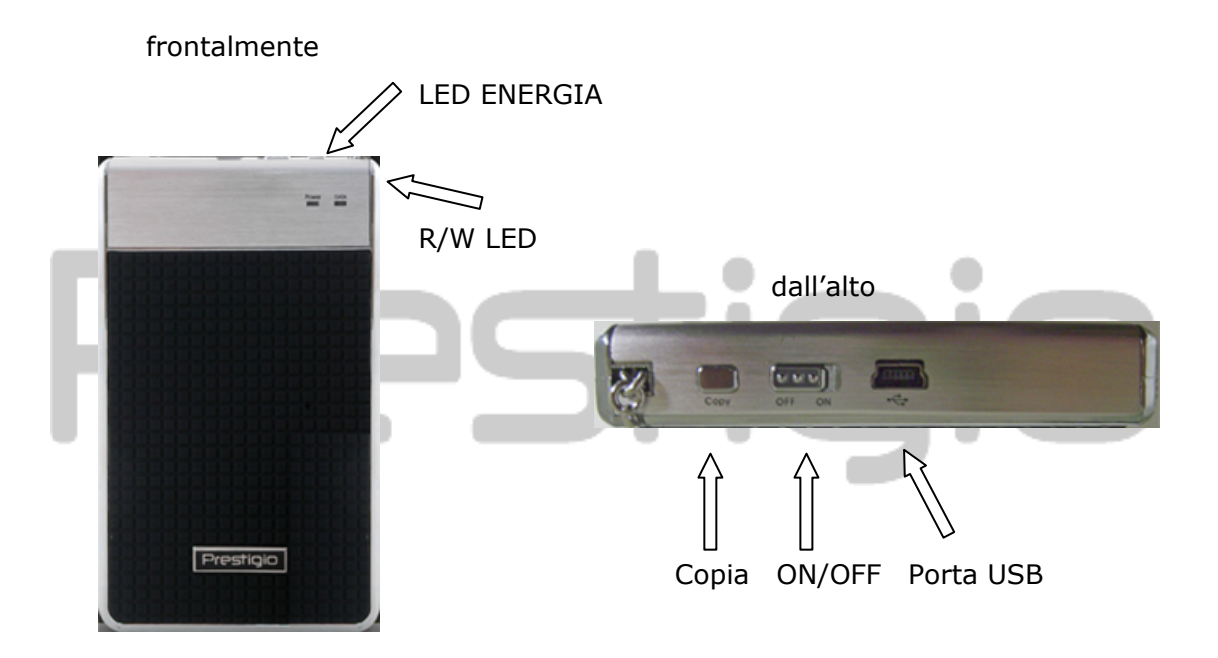

# **1.5** Descrizione delle caratteristiche del prodotto

- Con il suo rivestimento di gran classe,
   Data Safe III introduce il lusso e la semplicità nelle vostre vite "digitali" quotidiane.
- Massima protezione dei dati (SecureDrive EX)
   Con il software applicativo SecurDrive EX, potete proteggere il vostro dispositivo con un codice d'accesso e dividerlo nelle sezioni "Public" e "Security".
  - Sezione Publica la sezione pubblica non necessita di protezione con codice. Potete effettuare ogni funzione di base descritta nella sezione

"Funzioni Basilari".

 Sezione Sicura – Non è accessibile senza codice d'accesso. Solamente il software di login è disponibile nella sessione quando è bloccato. Notate per favore che l'area AP non può essere letta/scritta una volta bloccata.

#### 2. Istruzioni operative

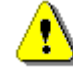

Attenzione: Il dispositivo è completamente compatibile per le funzioni di base con i computer specificati nella sessione "Requisiti del Sistema", tuttavia, sia SecurDrive EX e PCCIone EX NON LAVORANO su Mac OS e Linux OS.

-

**m** 

#### 2.1 Funzioni di base

| 2.1.1 Caratter                                  | ristiche Plug & Pla             | ay                   |                             |
|-------------------------------------------------|---------------------------------|----------------------|-----------------------------|
| 🖳 My Computer                                   |                                 |                      | _ <b>_ _ _ _</b>            |
|                                                 | [ools <u>H</u> elp              |                      | <u>19</u>                   |
| ] 🕁 Back 🔹 ⇒ 👻 🔂 🔞 Searc                        | ch 🔁 Folders 🎯 History 🗍        | ề № X છ   ⊞•         |                             |
| Address 🖳 My Computer                           |                                 |                      | <b>▼</b> 🖗 ଦ                |
| My Computer                                     | Local Disk (C:) Local Disk (D:) | Compact Disc<br>(E:) | anel Removable<br>Disk (F:) |
| Select an item to view its description.         |                                 |                      |                             |
| Displays the files and folders on your computer |                                 |                      |                             |
| See also:                                       |                                 |                      |                             |
| My Documents                                    |                                 |                      |                             |
| My Network Places                               |                                 |                      |                             |
| 5 object(s)                                     |                                 | My Co                | omputer //                  |

Quando collegate il dispositivo nella porta USB del vostro computer, apparirà un icona "Disco Removibile" nella finestra delle risorse del computer come indicato

nell'immagine sovrastante. Sulle macchine Macintosh, potete notare l'icona del disco sul "Desktop" una volta che inserite il dispositivo nella porta USB.

Nel SO di Linux, potete montare il dispositivo seguendo le seguenti istruzioni.

- Eseguite: cd/etc/sysconfig/ (cat/etc/sysconfig/hwconf | more)
- Controllate le informazioni del prodotto in hwconf ed annotate il punto di supporto.
- Create una directory in/mnt (ex: mkdir/mnt/usbHD)

 In seguito, eseguite mount/dev/sda1 /mnt/usbHD (se il punto di supporto fosse .dev/sda)

## 2.1.2 Per leggere & scrivere

Potete richiamare o immagazzinare i file nel dispositivo come se steste operando con un hard disk. Il funzionamento di lettura/scrittura del dispositivo è lo stesso che utilizza un disco rigido.

#### 2.1.3 Per rimuovere un dispositivo

Per minimizzare i rischi di perdita di dati sull' SO di Windows XP e Vista, seguite per favore i metodi di rimozione come segue:

Potete trovare l'icona di rimozione sicura nell'area di notifica del vostro computer.

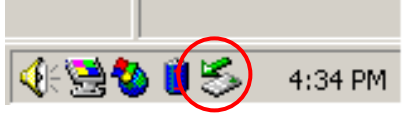

- Doppio clic sull'icona di "rimozione sicura"; verrà fuori la finestra "Disconnetti o rimuovi Hardware".
- Potete selezionare il dispositivo che volete rimuovere. In seguito, cliccate il tasto [Stop]. Successivamente aver disconnesso il dispositivo potete tranquillamente estrarlo dalla vostra porta USB.

| SUnplug or Eject Hardware                                                                                                    | <u>? ×</u> |  |
|----------------------------------------------------------------------------------------------------|------------|--|
| Select the device you want to unplug or eject, and then click Stop. When Windows notifies you that it is safe to do so unplug the device from your computer. |            |  |
| Hardware devices:                                                                                                    |            |  |
| 😪 USB Mass Storage Device                                                                                                    |            |  |
| USB Mass Storage Device at Location 0           Properties         Str                                                                                       | op         |  |
| Display device components                                                                                                    |            |  |
| Show Unplug/Eject jcon on the taskbar                                                                                                    | ise        |  |

Attenzione: Prima di rimuovere il dispositivo USB, assicuratevi che il LED non lampeggi. Quando il LED lampeggia più velocemente c'è ancora trasferimento di dati tra il computer e il dispositivo USB. NON rimuovete il dispositivo in questo momento. La violazione può causare la perdita di dati o persino danni diretti al Data Safe III.

Attenzione: Se non seguite le procedure di rimozione sicura sui sistemi operativi di Windows, Windows XP e Windows Vista, potrebbero verificarsi perdite di dati dovuti a problemi durante la scrittura sulla memoria cache.

Sui sistemi operative Macintosh, è possibile trascinare l'icona del disco rimovibile nel cestino. Questa azione eseguirà la funzione "Rimuovi".

Sul sistema operativo Linux, per favore seguite la procedura di "smontaggio" per smontare il dispositivo.

#### 2.2 Usare il SecureDrive Ex Software

Con il software applicativo SecureDrive EX, è possibile proteggere il dispositivo con una password e ripartirlo nelle sezioni "Public" e "Security".

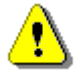

Attenzione: L'azione di partizione cancellerà tutti I dati nel dispositivo. L'azione non è reversibile. Per favore eseguite il backup di tutti i dati necessari e chiudete tutti i programmi e le finestre attive sul computer prima di eseguire questa azione.

#### 2.2.1 Per installare il SecureDrive EX

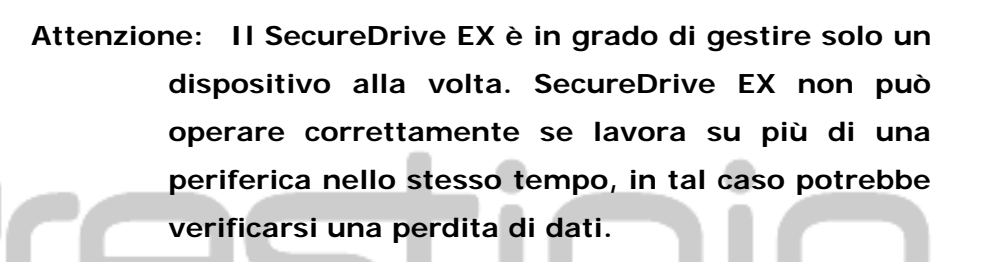

#### SecureDrive Ver 1.01.09

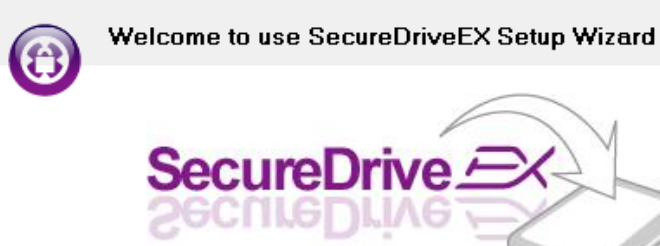

Yes, I have read and accepted the Licensing Agreement of SecureDriveEX

- Connettete il Data Safe III al computer attraverso il cavo USB fornito.
- Doppio clic su "Setup.exe" nella cartella "SecureDriveEX" per iniziare l'installazione.
- Cliccate sul contratto di licenza del SecurDriveEX e leggete il contratto per l'uso legale.
- 4. Inserite una spunta nella casella e

quindi cliccate "Avanti".

| Next > | Quit |
|--------|------|
|        |      |

| SecureDrive                                                                                  |  |
|----------------------------------------------------------------------------------------------|--|
| USB disk must update firmware,<br>and will erase all the stored data,<br>continue the step ? |  |
| Yes No                                                                                       |  |

 Comparirà una finestra di dialogo con la richiesta di conferma per l'aggiornamento del firmware. Tutti i dati verranno eliminati in modo permanente se eseguito. Fate clic su "si" per continuare oppure fare clic su "no" per annullare l'aggiornamento del firmware.

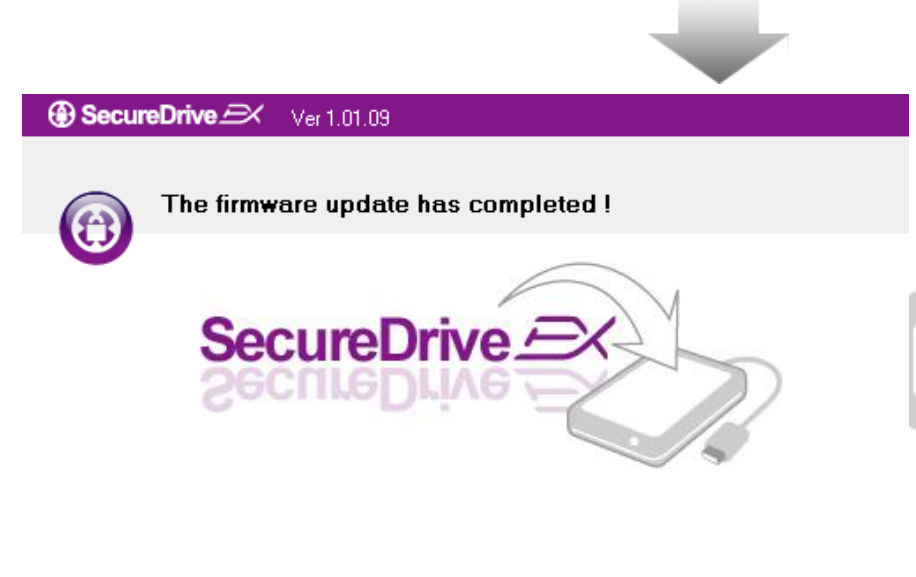

If your USB HDD with the power switch, please turn it off and then turn it on again,

if you don't have switch on the USB HDD, please unplug the terminal of USB HDD from your PC, and then connect it again.

| Next > | Quit |
|--------|------|
|        |      |

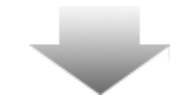

- Il processo di aggiornamento del firmware non dovrebbe richiedere più di 1 minuto a seconda delle capacità del computer ospite.
- Quando il processo viene completato, per favore spengete il Data Safe III e disconnettetelo dal computer ospite.
- Per favore ricollegate il
   Periodo Data safe III al computer ospite ed accendetelo per procedere.

| ③ SecureDrive A                                                  |                                                                      |
|------------------------------------------------------------------|----------------------------------------------------------------------|
| Set USB disk partition si                                        | ze                                                                   |
| SecureDriv<br>SecureDriv                                         |                                                                      |
| Disk total space : 27497 M                                       |                                                                      |
| <ul> <li>Public Area</li> <li>8013</li> <li>M 8.013 G</li> </ul> | <ul> <li>Security Area</li> <li>19414</li> <li>M 19.414 G</li> </ul> |
| < Back                                                           | Next > Quit                                                          |
|                                                                  |                                                                      |

SecureDrive 
 All data in USB disk will be destoryed,
 Do you want continue ?

 Yes
No

- Come indicato dal diagramma , l'immagazzinamento del
   Persitcio Data Safe III sarà diviso in due sezioni, vale a dire sezione protetta e sezione pubblica.
- 10. La capienza delle due sezioni può essere aggiustata cliccando e trascinando l'indicatore orizzontalmente. Potete inoltre personalizzare una specifica fazione scrivendo direttamente nell'appropriato box.
- 11. Cliccate "Avanti" per continuare il processo di partizione.

12. Apparirà una finestra di dialogo chiedendovi la conferma della partizione. Tutti i dati saranno cancellati permanentemente se eseguita. Cliccate "si" per continuare il processo o "no"per cancellare l'azione.

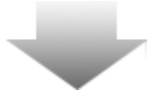

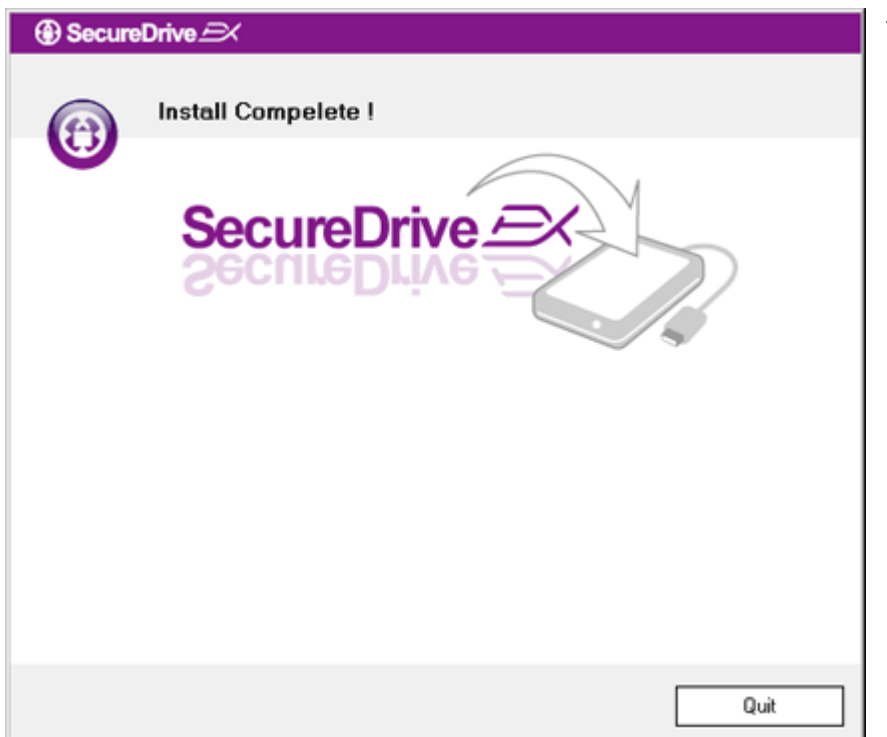

13. Il processo di partizione non dovrebbe superare 3 minuti a seconda della capacità del computer. Per favore spengete il Rechto Data Safe III e disconnettetelo dal computer ospite.

| AP (D:)                                                                                                    | 1 |
|----------------------------------------------------------------------------------------------------|---|
| Windows can perform the same action each time you insert<br>a disk or connect a device with this kind of file:<br>Program<br>What do you want Windows to do? |   |
| <ul> <li>Run the program provided on the device</li> <li>Open folder to view files using Windows Explorer</li> <li>Take no action</li> </ul>                 |   |
| Always do the selected action.                                                                                                    |   |

- 14. Data Safe III
  - 15. Vi apparirà una finestra richiedendovi per ulteriori informazioni. Scegliete l'opzione "Lancia il programma" e cliccate "OK" per continuare il processo d'installazione.

| SecureDrive      A                                                  | 16. Vi a |
|---------------------------------------------------------------------|----------|
|                                                                     | Sec      |
|                                                                     | l'au     |
|                                                                     | rife     |
|                                                                     | trov     |
|                                                                     | rapi     |
|                                                                     | Inse     |
| Please enter serial key                                             | box      |
|                                                                     | finir    |
|                                                                     |          |
| SecureDriveEX<br>XXXXX-XXXXX-XXXXX-XXXXX<br>GLOBAL SN-XX000-0000000 |          |
| OK Cancel                                                           |          |
|                                                                     |          |

16. Vi apparirà una finestra di SecureDrive EX per l'autentificazione. Per favore fate riferimento all'adesivo giallo che si trova all'ultima pagina della guida rapida per il numero seriale. Inserite quei numeri negli appositi box visualizzati. Cliccate "OK" per finire.

#### 2.2.2 Settare la vostra parola d'accesso

Come detto precedentemente, SecureDrive EX offre 2 sezioni di immagazzinaggio, la sezione pubblica e la sezione protetta per convenienza dell'utente. È suggerito installare immediatamente una parola d'accesso per la sezione protetta per proteggere al meglio i propri dati confidenziali. La password deve essere all'interno di 16 caratteri, comprendendo lettere dell'alfabeto italiano e espressioni numeriche. Per favore assicuratevi di annotare la vostra password e conservarla in un luogo sicuro di cui vi potete ricordare sempre.

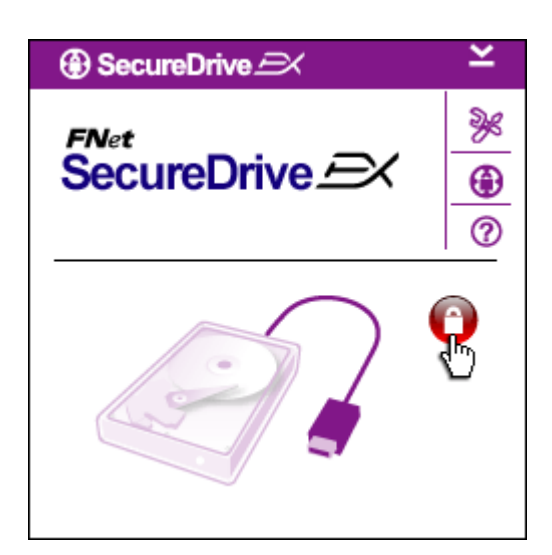

- Vi apparirà una finestra richiedendovi per ulteriori istruzioni. Scegliete l'opzione "Lancia il programma" e cliccate su "OK" per continuare.
- Cliccate sull'icona del lucchetto rosso per bloccare la sezione protetta.
- Vi apparirà una piccola finestra indicandovi che il processo di bloccaggio è in lavorazione.

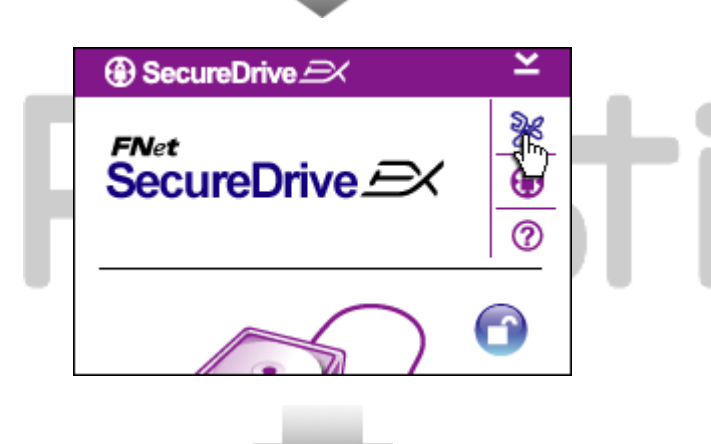

- 4. L'icona precedentemente rossa "blocca" è ora blu "sblocca".
  Questo indica che la sezione protetta è aperta per l'uso.
- Cliccate sull'icona "setup" dopo lo sbloccaggio,questo vi porterà al menu di setup.

| SecureDrive           | < |
|-----------------------|---|
| Password Options      |   |
|                       |   |
| Password Hint: ABCD   |   |
| The current password: |   |
| New Password: ******  |   |
| Confirm New Password: |   |
|                       |   |
|                       |   |
| Save Cancel           |   |
|                       |   |

- II menu di setup è posizionato al di sopra della pagina di inserimento password come da origine. Ci sono 4 spazi per l'immissione dei dati dell'utente.
- Per favore inserite un indizio che potrebbe aiutarvi a ricordare la parola d'accesso.
- Inserite la password corrente se volete modificare una password già creata, altrimenti se state effettuando la prima creazione potete lasciare quello spazio in bianco.
- Per favore digitate la nuova password per due volte per avere la conferma. Usate lo stesso criterio della prima digitazione per una elaborazione corretta.
- 10. Cliccate "salva" per salvare i settaggi della password e "cancella" per tornare a menu principale.

#### 2.2.3 Per bloccare/Sbloccare la Sezione Sicurezza

Assicuratevi che il **Persitivo** Data Safe III sia connesso al computer e l'interruttore sia su ON.

#### 2.2.3.1 Per Bloccare la Sezione Sicurezza

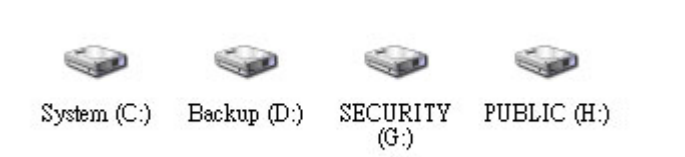

- Cliccate su "Risorse del Computer".
- L'area protetta è ora accessibile per i dati in input/output.

| ⊕ SecureDrive 🖂 🗡 🎽                                          | 3. Come accennato nella                                                                                                    |
|--------------------------------------------------------------|----------------------------------------------------------------------------------------------------|
| FNet<br>SecureDrive $\xrightarrow{\gg}$                      | precedente, l' icona bli<br>indica che l'area prote<br>aperta.                                                             |
|                                                              | <ol> <li>Per bloccarla, cliccate<br/>blu "sblocca" o sul dis<br/>dell'HDD per iniziare la<br/>di blocco.</li> </ol>        |
| Maxtor 3 3073U4 USB Device                                   | <ol> <li>Una piccola finestra ve<br/>visualizzata come un<br/>indicandovi che la seq<br/>blocco è in esecuzione</li> </ol> |
| Used Space 32.00K<br>Free Space 26.76G<br>Total Space 26.76G | tigio                                                                                                    |

- 3. Come accennato nella sezione precedente, l' icona blu "sblocca" indica che l'area protetta è aperta.
- Per bloccarla, cliccate sull'icona 4. blu "sblocca" o sul disegno dell'HDD per iniziare la sequenza di blocco.
- 5. Una piccola finestra verrà visualizzata come un pop up indicandovi che la sequenza di blocco è in esecuzione.

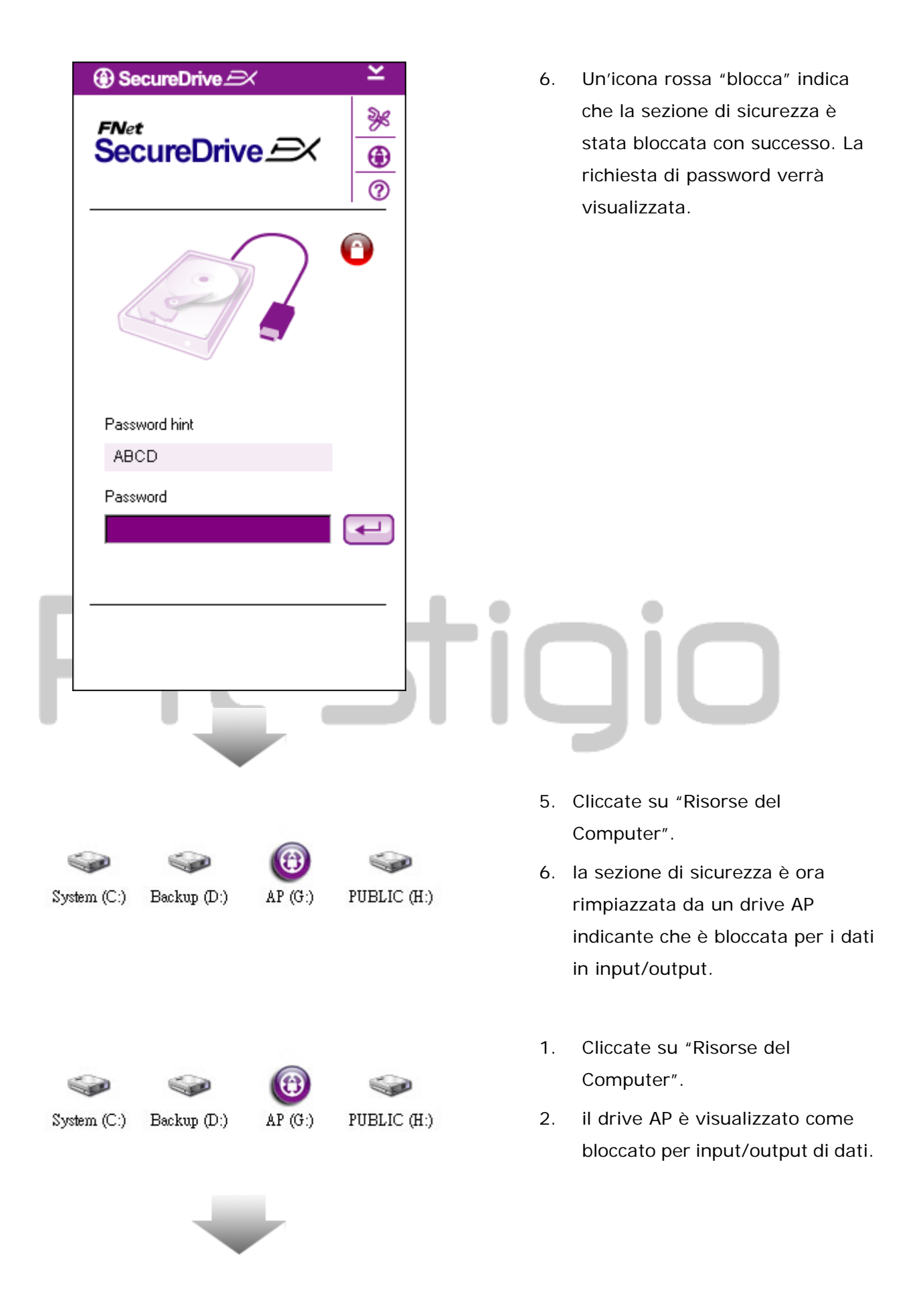

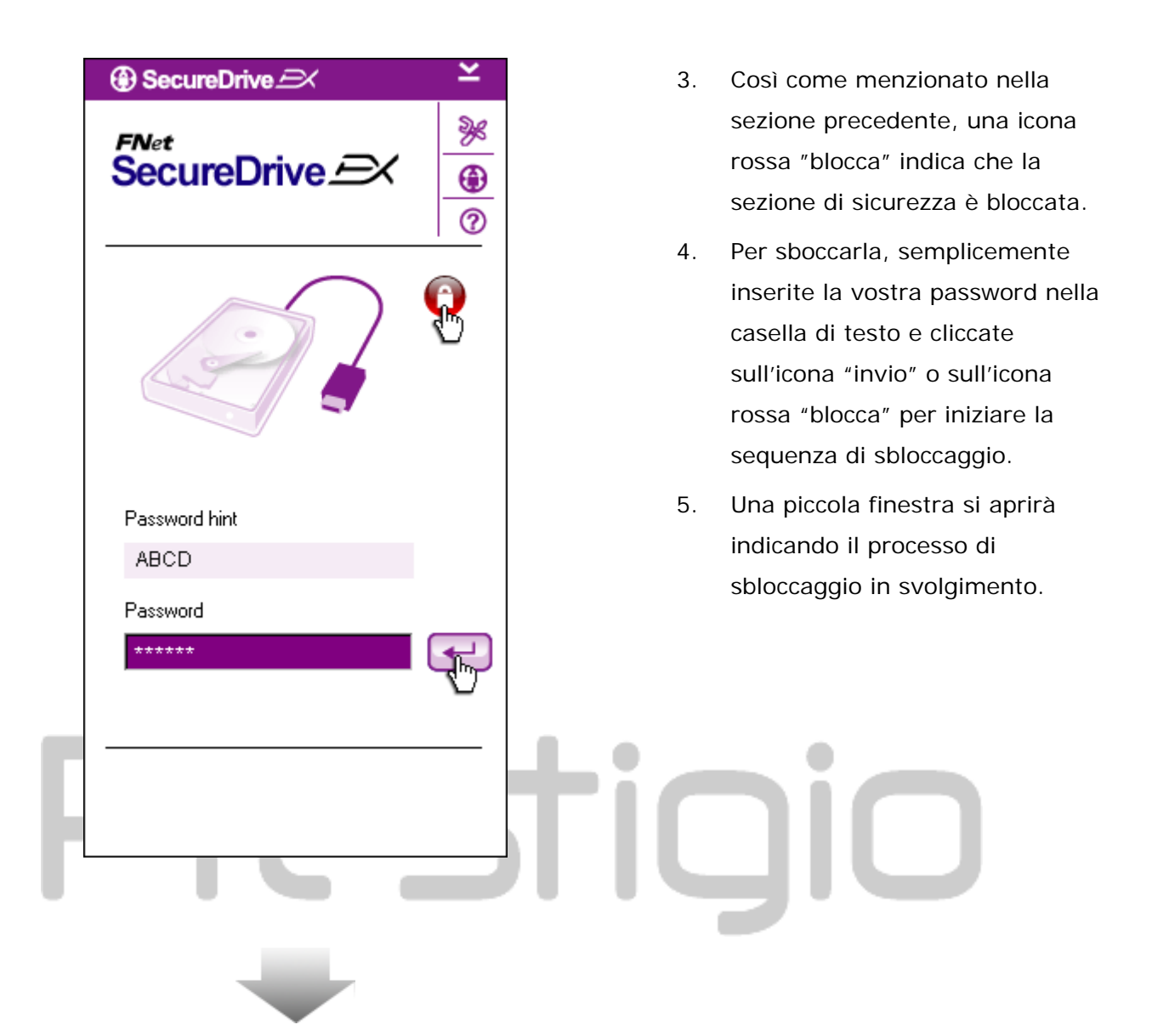

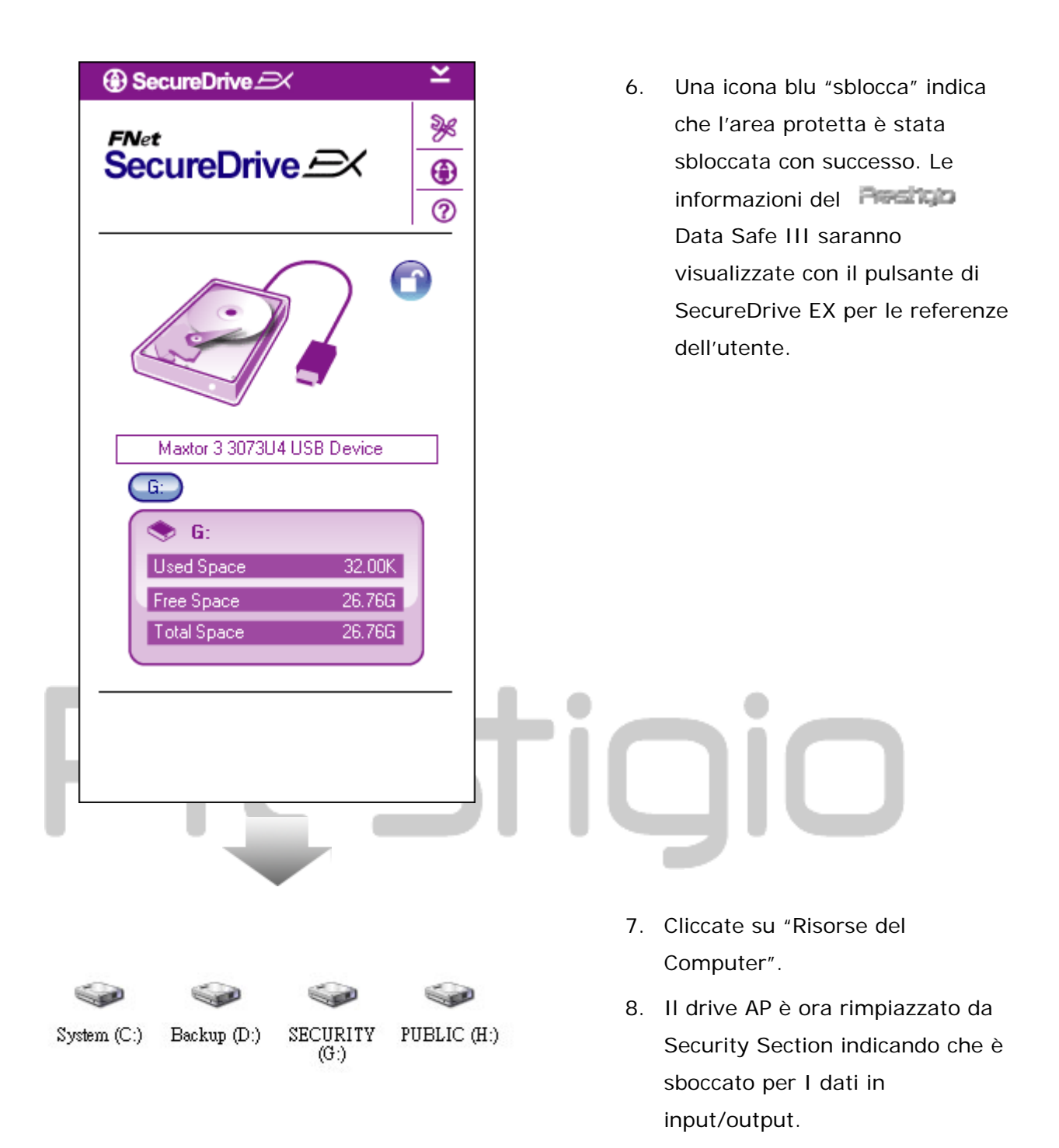

⚠

Attenzione: quando azionate la procedura di blocco e/o sblocco del dispositivo, siate sicuri che non ci siano altri programmi o applicazioni aperte o documenti non chiusi nel dispositivo. La mancanza di queste accortezze potrebbero essere causa di perdita di dati o danneggiamenti del dispositivo stesso.

| SecureDrive           | ×                       | SecureDrive    | ×              |
|-----------------------|-------------------------|----------------|----------------|
| FNet<br>SecureDrive 🗩 | <u>کی</u><br>۱۹۹۵ (۲۹۹) | SecureDrive EX | »«<br>•••<br>© |
|                       | 0                       |                | 3              |

## 2.2.4 Per rimuovere in sicurezza Resido Data Safe III

- Indipendentemente dallo stato dell'area di protezione (lock/unlock), Pessicio Data Safe III può essere rimosso con tutta sicurezza dal computer.
- Cliccate sul cavo di trasferimento e rimuovere il Pessicio Data Safe III.

| ③ SecureDrive                 |   |
|-------------------------------|---|
| Do you want remove USB Disk ? | ŀ |
| Yes No                        |   |

- Una finestra di dialogo richiederà la conferma della rimozione del Data Safe III.
- Cliccate "Yes" (si) per procedure alla rimozione oppure "No" per annullare l'azione.

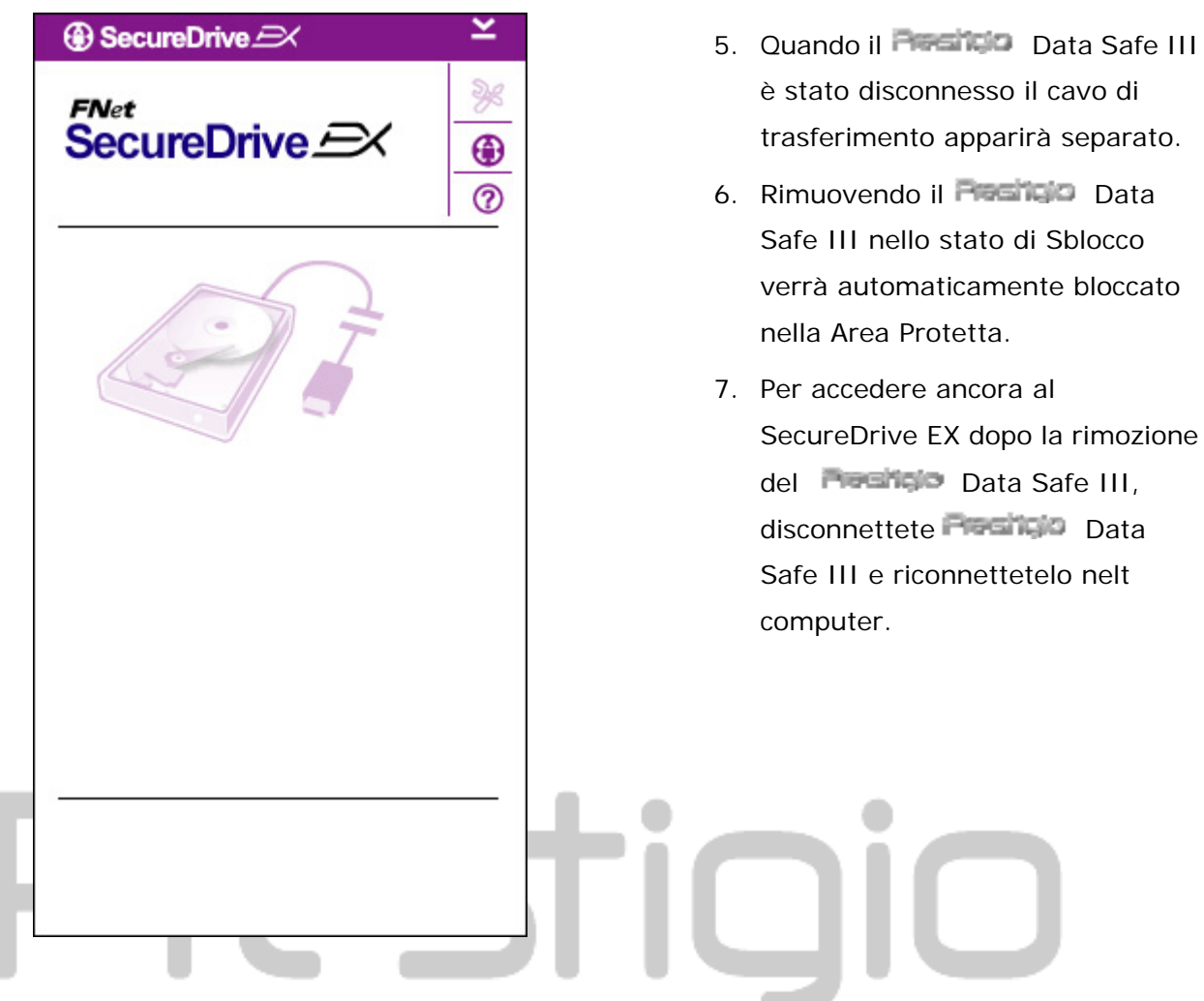

2.2.5 Setup

Siate sicuri che il **Presitivo** Data Safe III sia connesso nel computer e l'interruttore sia su ON.

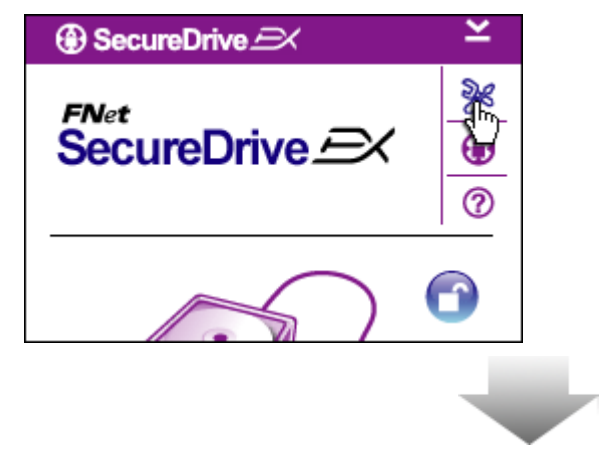

- 1. Cliccate sull'icona "Setup".
- 2. Il menu "Setup" si aprirà per ulteriori configurazioni.

| ③ SecureDrive           | ×      |
|-------------------------|--------|
| Password Options        |        |
|                         |        |
|                         |        |
| Password Hint:          | ABCD   |
| The current password:   | *****  |
| 🧉 New Password:         | ****   |
| 🥃 Confirm New Password: | ****   |
|                         |        |
|                         |        |
| Save                    | Cancel |

- Consultate la sezione

   "impostazione della password"
   per la configurazione delle
   opzioni della password.
- Per cambiare la password, immettete la password corrente, la nuova password, e confermate la nuova password. Cliccate su "Save" per salvare i cambiamenti oppure "Cancel" per annullarli.
- Cliccate sulla "X" nell'angolo in alto a destra oppure "Cancel" per uscire dal menu di Setup.

#### 2.2.7 Per disinstallare SecureDrive EX

Assicuratevi che il Pessicio Data Safe III sia connesso nel computer e l'interruttore sia su ON.

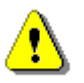

Attenzione: dopo la disinstallazione del SecureDrive Ex, tutti i dati nel Recisió Data Safe III saranno cancellati in maniera permanente. Inoltre, è necessario creare dalla gestione disco di Windows una nuova partizione.

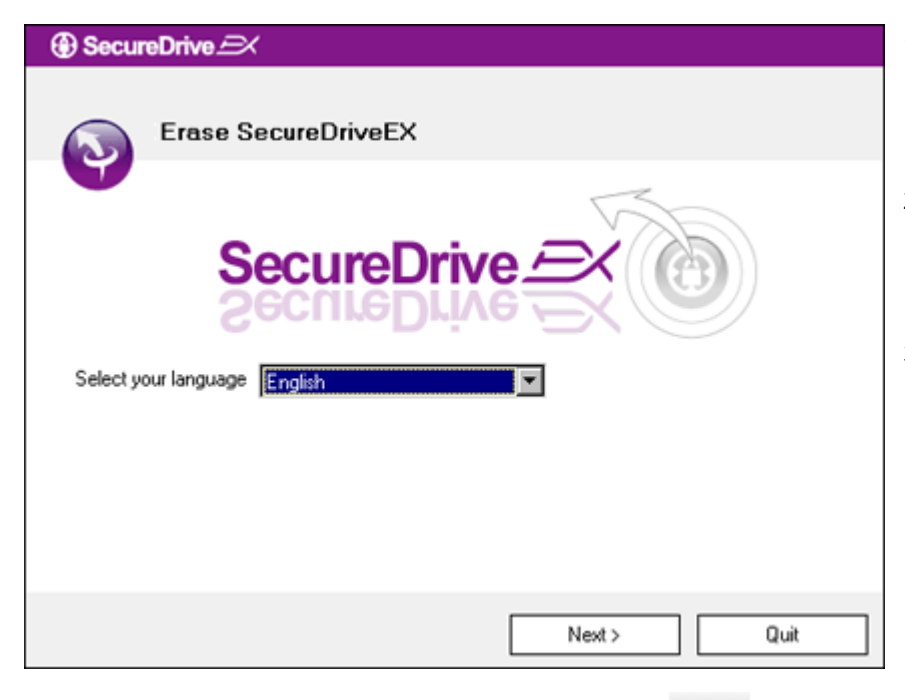

- Connettete il Pesicio Data Safe III nel computer tramite il cavo USB provvisto.
- Fate doppio click on "Erase.exe" nella cartella "SecureDriveEX" per iniziare la disinstallazione.
- Cliccate su "AVanti" per procedere al processo di disinstallazione o "Uscita" per chiudere il procedimento.

 Una finestra di dialogo richiederà la conferma. Cliccate "Si" per continuare o "No" per annullare l'azione.

|                  | ÷                                                        |
|------------------|----------------------------------------------------------|
| SecureDrive      | ₽ <i>E</i> X                                             |
| Era              | se SecureDriveEX                                         |
|                  | SecureDrive                                              |
| Calant your Jana | This will erase all the stored data, continue the step ? |
| Select your lang | Yes No                                                   |
|                  |                                                          |
|                  | Next > Quit                                              |

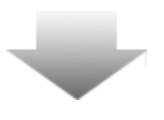

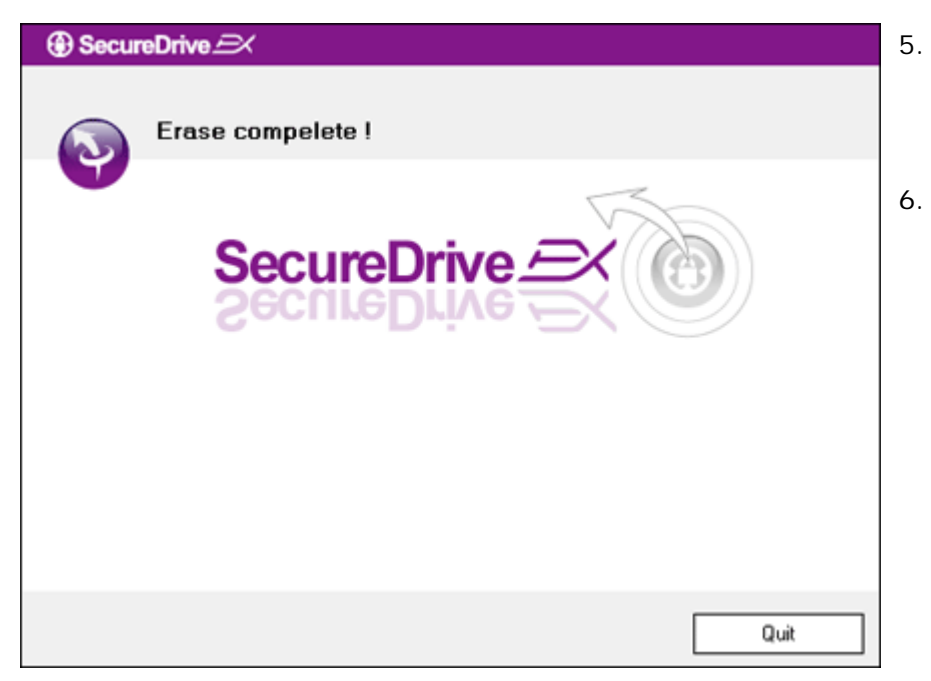

- SecureDrive EX è stato rimosso con successo. Cliccate "Uscita" per uscire.
- Presitivo Data Safe III è ora ripristinato come un normale hard drive esterno.

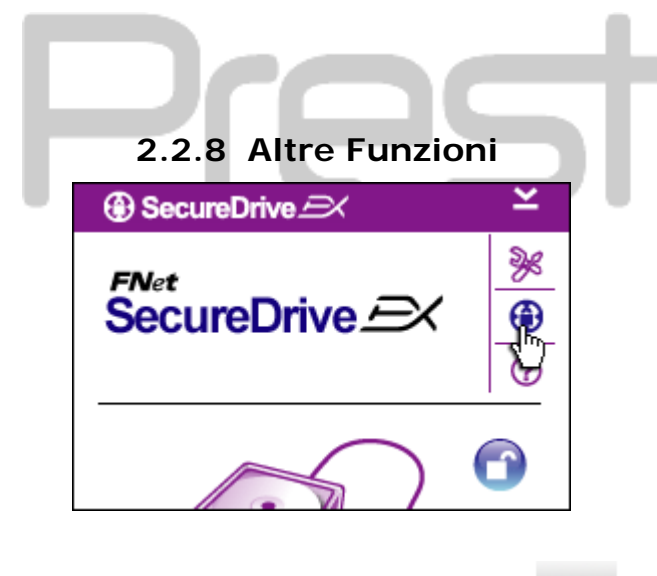

Cliccate sull'icona "SecureDrive EX" per i dettagli specifici del software.

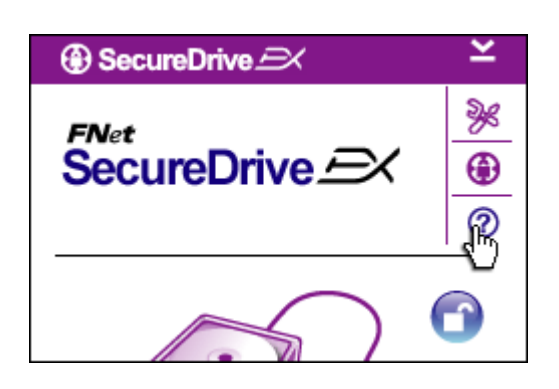

Cliccate sull'icona "?" nella parte alta a destra del display per l'Help Center, un tutorial che aiuta ad utilizzare il SecureDrive EX al meglio.

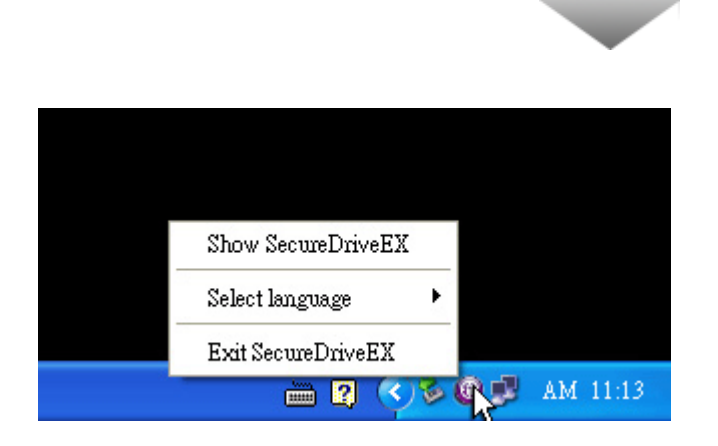

Cliccate con il destro sull'icona SecureDrive EX nell'area di notifiche del desktop per visualizzare i collegamenti delle funzioni.

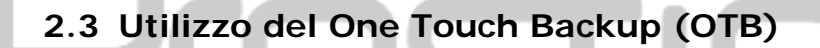

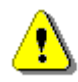

Attenzione: il Possible Data Safe III deve essere sbloccato prima dell'esecuzione di eventuali operazioni PCClone EX. Verificate che i dati Possible Data Safe III siano sbloccati durante tutte le operazioni PCClone EX. La violazione potrebbe comportare la perdita di dati o Danni all'apparato stesso.

2.3.1 Istallare il PCCloneEX

| 🖳 Fnet PCCloneEX | Setup 🔀                       |
|------------------|-------------------------------|
|                  | PCClone EX Lite               |
| v                | elcome to use PCCloneEX 1.XXX |
|                  | Setup Wizard                  |
|                  | Install                       |
|                  | Quit                          |
| 1                |                               |

- Connettete Persidio Data Safe
   III nel computer tramite il cavo
   USB provvisto.
- Fate doppio click su "Setup.exe" nella "PCCloneEX" per far partire l'installazione.
- Cliccate su "install" per iniziare il processo di installazione oppure "Uscita" per annullare.

| Fnet PCCloneEX Setup                                                                                                    |                                                                                                    |                                                                                                    | ×                                                               |
|----------------------------------------------------------------------------------------------------|----------------------------------------------------------------------------------------------------|----------------------------------------------------------------------------------------------------|-----------------------------------------------------------------|
|                                                                                                    | PC                                                                                                    | <sub>Net</sub><br>Clone E                                                                                                  | X Lite                                                          |
| License and Warranty Agreem<br>By using the enclosed Softwar<br>terms and conditions of this lic<br>these terms then Fnet Co., Ltd<br>you, in which event you should<br>purchase to the dealer from wi<br>purchase for a refund of the pu<br>of the Software and the accor | ient<br>re you indicate yo<br>ense agreement.<br>I is unwilling to lic<br>d return the full pri<br>hom it was acquir<br>urchase price, or l<br>npanying docume | ur acceptance<br>If you do not ag<br>ense the Softw<br>oduct with proc<br>ed within thirty<br>by destroying a<br>intation. | of all<br>gree with<br>vare to<br>of of<br>days of<br>II copies |
|                                                                                                    | < Back                                                                                                    | Agree                                                                                                    | Quit                                                            |

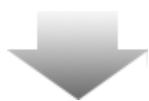

- 4. Leggete nel dettaglio I termini di licenza.
- Se l'utente accetta I termini, Cliccate "Accetto" per continuare oppure "Uscita" per annullare l'istallazione.

| PCCloneEX Setup            |        |                           | ×       |
|----------------------------|--------|---------------------------|---------|
|                            | PC     | <sub>Vet</sub><br>Clone l | EX Lite |
| Setup will install to :    |        |                           |         |
| C:\Program Files\PCCloneEX |        |                           | Browse  |
| Create Desktop Shortcut    |        |                           |         |
|                            |        |                           |         |
|                            |        |                           |         |
|                            |        |                           |         |
|                            | < Back | Install                   | Quit    |

- Specificate il precorso per l'istallazione di PCCIonEX. E' inoltre possibile fare clic su "Browse" per esaminare il diagramma.
- La casella "Create Desktop Shortcut" sarà spuntata in automatico. Rimuovere il segno se necessario.
- Cliccate su "Install" per procedere oppure "Uscita" per anullare l'azione.

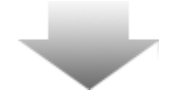

| 🖳 Fnet PCCloneEX Setup | × |
|------------------------|---|
| PCClone EX Lit         | e |
| PCCloneEX Setup        |   |
| Install Compelete !    |   |
|                        |   |
| Quit                   |   |

 Il processo di installazione impiegherà solo pochi secondi. Una finestra di dialogo si aprirà quando sarà completato, Cliccate"OK" per uscire dall'installazione.

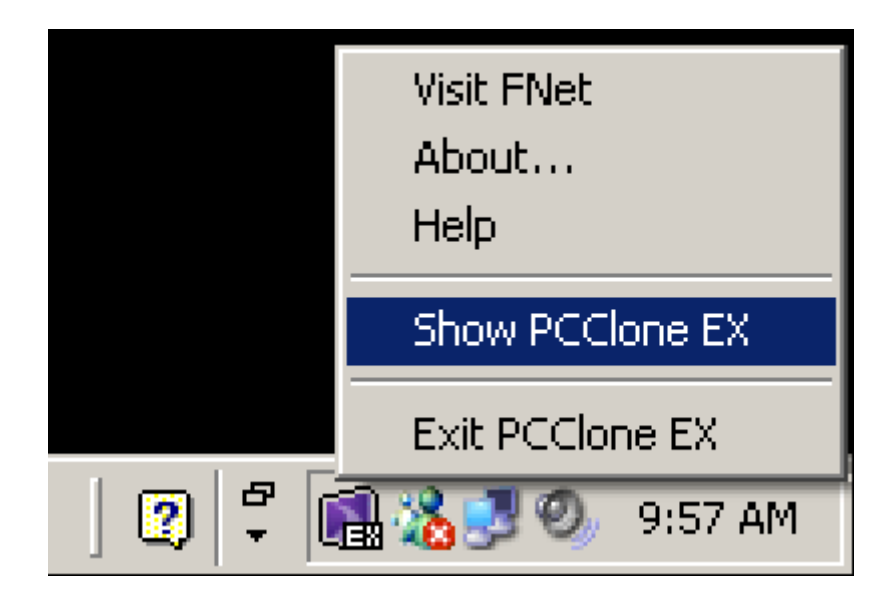

 L'icona PCCloneEX sarà visualizzata nell'area delle notifiche del desktop dopo l'installazione. L'utente può fare doppio clic sull'icona o cliccare con il tasto destro del mouse per eseguire il PCClone EX.

Attenzione: Il programma può solo essere utilizzato con il dispositivo inserito all'interno del pacco. Nessun altro dispositivo può funzionare con questo programma.

## 2.3.2 Funzioni regolari del File Backup

Per favore assicuratevi che il **Passico** Data Safe III sia acceso e regolarmente connesso al computer ospite.

#### 2.3.2.1 Per fare il Backup di un file

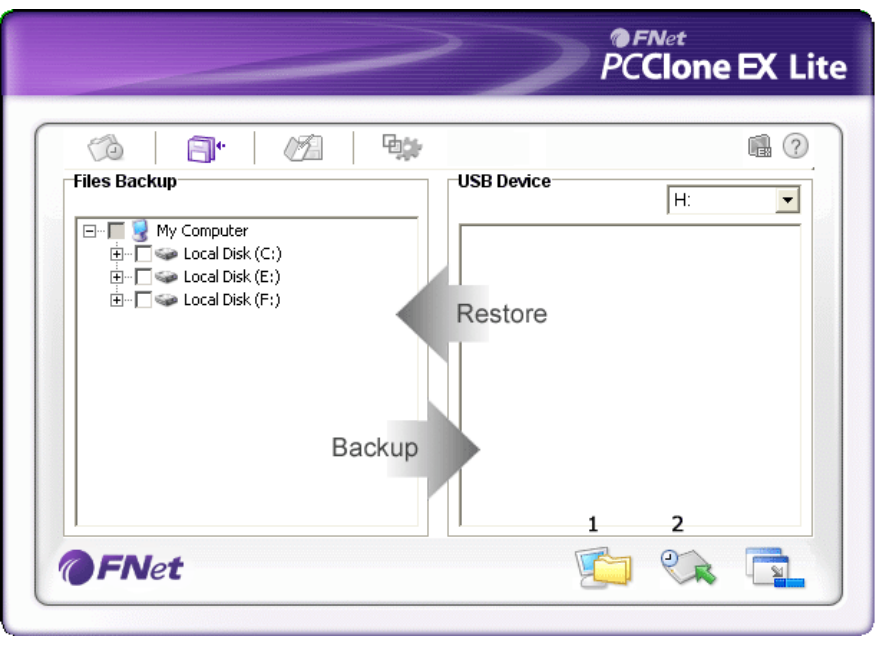

- desktop "PCCIoneEX" pereseguire il programma.2. Cliccate sulla scheda "backup
  - cliccate sulla scheda "backup del file" per specificare i percorsi del backup/ripristino.

1. Cliccate sul collegamento sul

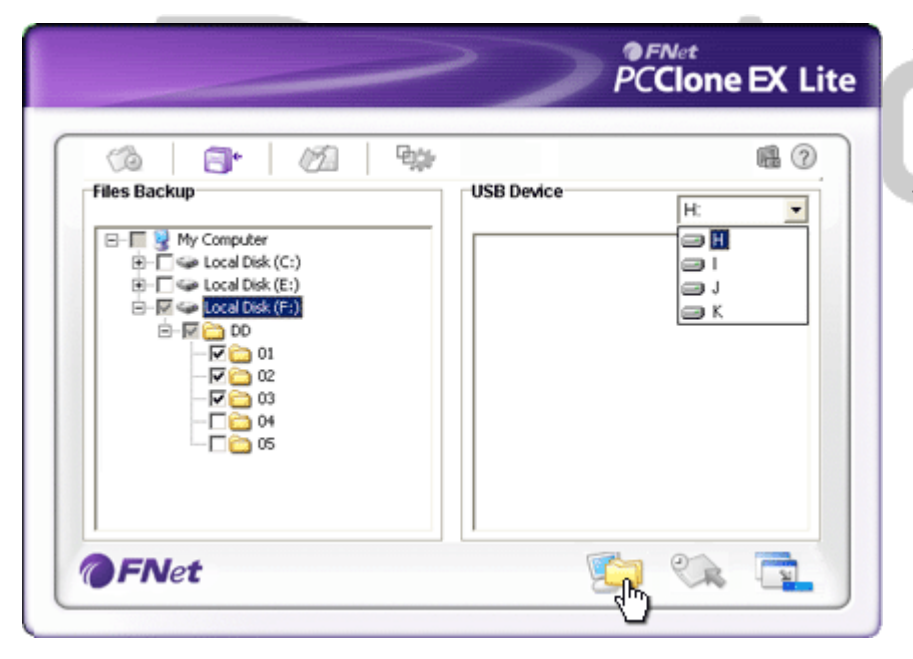

- Sotto la colonna "backup del file" spuntate i file che devono eseguire il backup.
- Sotto la colonna "dispositivo USB", cliccate sulla casella in basso per designare la periferica di archiviazione del backup.

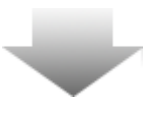

|               |                                                                                                    | >                     | PC       | <sub>Net</sub><br>Clone | EX Lite |
|---------------|----------------------------------------------------------------------------------------------------|-----------------------|----------|-------------------------|---------|
| Files Backup  |                                                                                                    | USB Devic             | e        | H:                      | •       |
|               | (C3) Fnet PCCId<br>(E) (2)<br>(F) (2)<br>(F) (F) (2)<br>(F) (2)<br>(F) (2)<br>(F) (2)<br>(F) (2)<br>(F) (2)<br>(F) (2)<br>(F) (2)<br>(F) (F) (2)<br>(F) (F) (F) (F) (F) (F) (F) (F) (F) (F) | Are you going to back | up ?     |                         |         |
| <b>@FN</b> et |                                                                                                    |                       | <b>1</b> | C.                      |         |

- Cliccate su "backup" per iniziare il processo. Apparirà una finestra di dialogo chiedendo la conferma dell'azione. Cliccate su "ok" per continuare o "cancel" per cancellare l'azione.
- Apparirà un'altra finestra di dialogo quando il processo verrà completato. Cliccate "ok" per uscire.

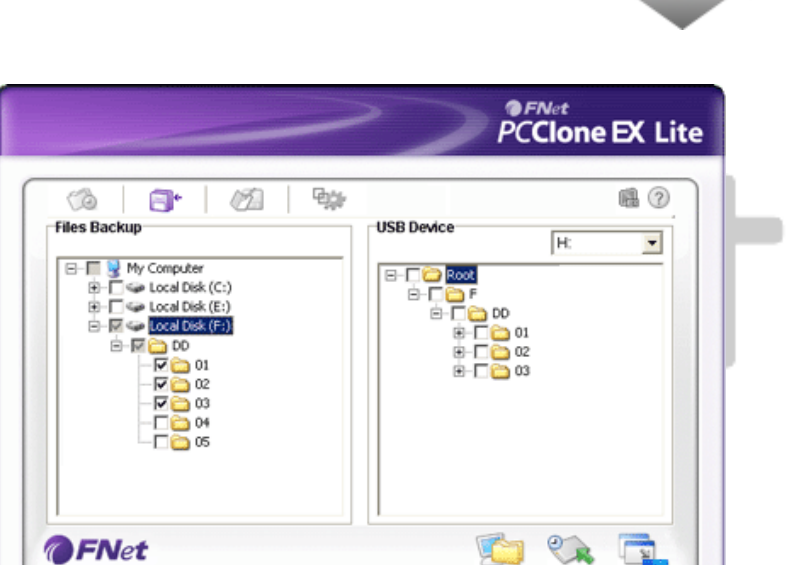

7. I file/cartelle selezionati hanno completato il processo di backup dal computer ospite correttamente.

Attenzione: Esiste una directory nascosta F: FNet nel Perificio Data Safe III. Tutti I file/cartelle di backup saranno tenuti nella directory. Per favore non rimuovete questa directory.

#### 2.3.2.2 Per ripristinare un file

|                                                                                                    | PCClone EX Lite                                                                                                    |
|----------------------------------------------------------------------------------------------------|----------------------------------------------------------------------------------------------------|
| Image: Constraint of the second second se | USB Device<br>USB Device<br>USB Device<br>USB Device<br>F<br>0 00<br>0 00<br>0 0 |
| @FNet                                                                                                    |                                                                                                    |

- Cliccate sul collegamento sul desktop "PCCloneEX" per eseguire il programma.
- Cliccate sulla scheda "backup del file" per specificare i percorsi del backup/ripristino.
- Sotto la colonna del dispositivo USB, selezionate le cartelle/file che sono pronti per essere ripristinati.

| ~                                                                                                   | PCC                                    | vet<br><b>Clone EX</b> Lite            |
|----------------------------------------------------------------------------------------------------|----------------------------------------|----------------------------------------|
| (à   🗗   🖄   🐄                                                                                      |                                        |                                        |
| ees Backup<br>B S My Computer<br>B S Local Disk (C:)<br>B S Local Disk (F:)<br>Are you c<br>CK by [ | DD DD DD DD DD DD DD DD DD DD DD DD DD | H:<br>11<br>12<br>13<br>14<br>15<br>16 |
| FNet                                                                                                | <b>1</b>                               | ९२ 🔁                                   |

- 4. Cliccate su "Ripristina" per iniziare il processo. Apparirà una finestra di dialogo chiedendo la conferma dell'azione. Cliccate su "ok" per continuare o "Cancel" per cancellare l'azione.
- Quando il processo sarà completato apparirà un'altra finestra di dialogo. Cliccate "ok" per uscire.

2.3.2.3 Per cancellare un file di backup

| ~                                                                                                    | PCClone EX Lit |
|----------------------------------------------------------------------------------------------------|----------------|
| () <b>()</b> ()                                                                                                    | <b>ii</b> 0    |
| Beckup     My Computer     Beckup     Local Disk (C:)     Beckup     Local Disk (E:)     Beckup     Local Disk (F:) | H:<br>         |
| <b>FN</b> et                                                                                                    | s 🔊 🖏          |

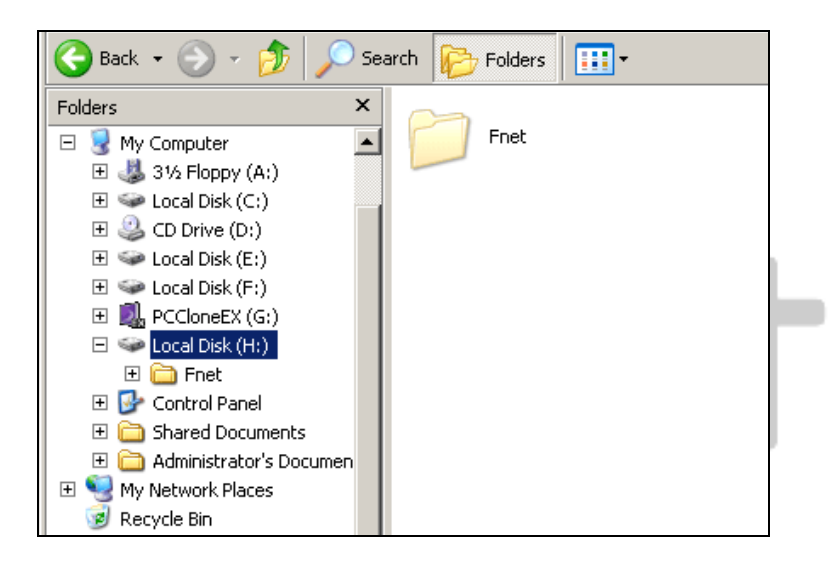

- Cliccate sul collegamento sul desktop "PCCloneEX" per eseguire il programma.
- Cliccate sullo schema "backup del file" per visualizzare le informazioni.
- Sotto dispositivo USB, cliccate a destra sulle cartelle/file che non sono più necessarie e fate clic su "Elimina i file selezionati" per rimuoverli.
- Le cartelle/file di backup possono essere eliminate anche tramite le risorse di Windows. Semplicemente rimuovendo la radice "Fnet" della directory.

#### 2.3.3 Lancio rapido

L'avvio rapido è concepito come un collegamento rivolto gli utenti per eseguire il backup di file/cartelle con un solo clic o con il tasto di scelta rapida definito dall'utente. Il sistema eseguirà il backup delle entità selezionate automaticamente se esiste questa funzione di lancio rapido. Per i primi tempi d'uso, per favore consultate la sessione "Per fare il backup di un file" per selezionare i file preferiti da sottoporre a backup e quella "Opzioni del setup" per l'installazione dei tasti di scelta rapida.

Per favore assicuratevi che il **Persito** Data Safe III sia accesso e connesso correttamente al computer ospite.

# 2.3.3.1 Per fare il backup di un file utilizzando il lancio rapido

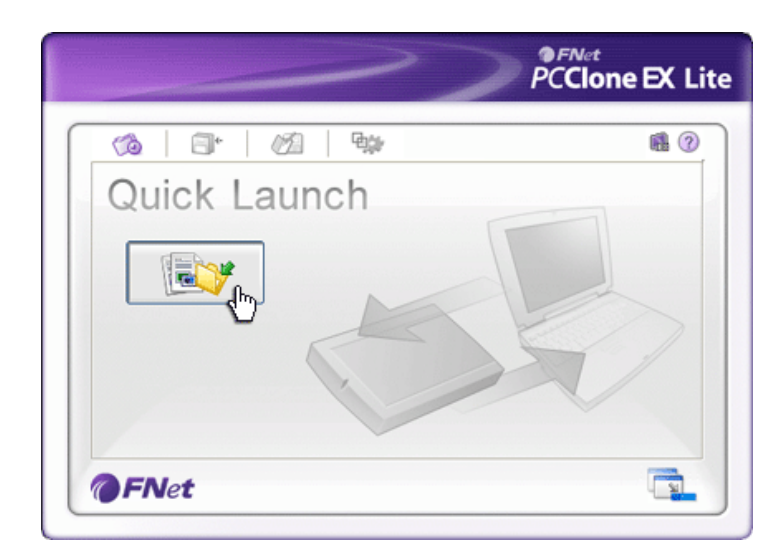

- Cliccate sul collegamento sul desktop "PCCloneEX" per eseguire il programma.
- 2. Cliccate sulla tabella "lancio rapido"
- Cliccate su "backup del file" oppure premete le combinazioni per eseguire il backup dei file/cartelle selezionate.

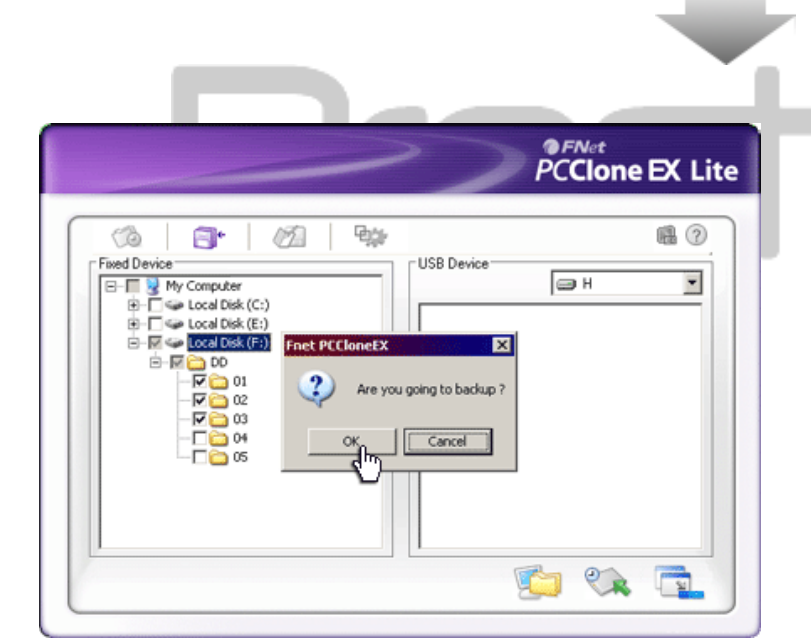

- Apparirà una finestra di dialogo richiedendo la conferma del backup. Cliccate "ok" per procedere e "Cancel" per cancellare l'azione.
- Apparirà un'altra finestra di dialogo con la conferma di backup completato. Cliccate "ok" per uscire.

# 2.3.4 Per fare il Backup di un File utilizzando il One Touch Backup

Questa funzione consente il backup delle cartelle/file selezionate premendo solo un bottone sul Parancio Data Safe III. Questa funzione non è supportata sulle edizioni Windows 98 e Windows ME.

Per favore assicuratevi che il **Persitivo** Data Safe III sia accesso e connesso correttamente al computer ospite.

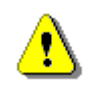

Attenzione: L'icona "PCCIoneEX" deve essere presente nell'area di notifica del desktop prima di premere il bottone "Copia" sul Presido Data Safe III.

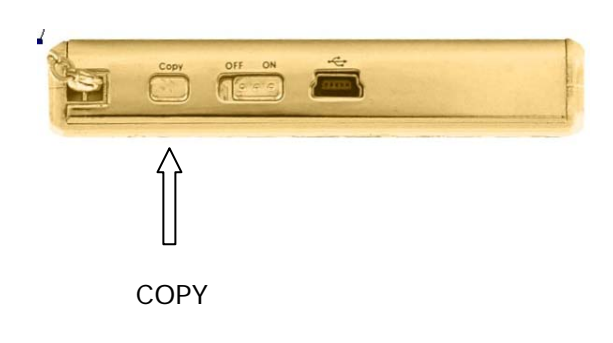

- Cliccate sul collegamento sul desktop "PCCloneEX" per eseguire il programma.
- Semplicemente premi il bottone "Copia" sull'involucro esterno.

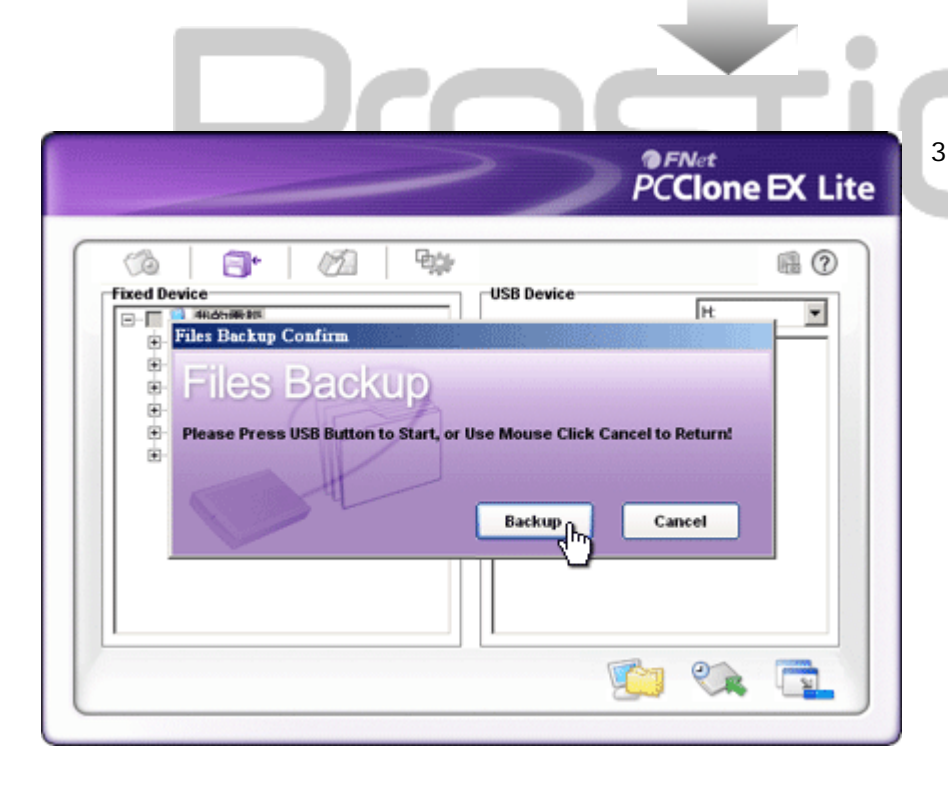

 Apparirà una finestra di dialogo richiedendo la conferma dell'azione di backup. Cliccate su "Start" o premete il bottone "Copia" sul Data Safe III nuovamente per continuare. Cliccate "Cancel" per cancellare l'azione.

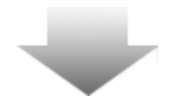

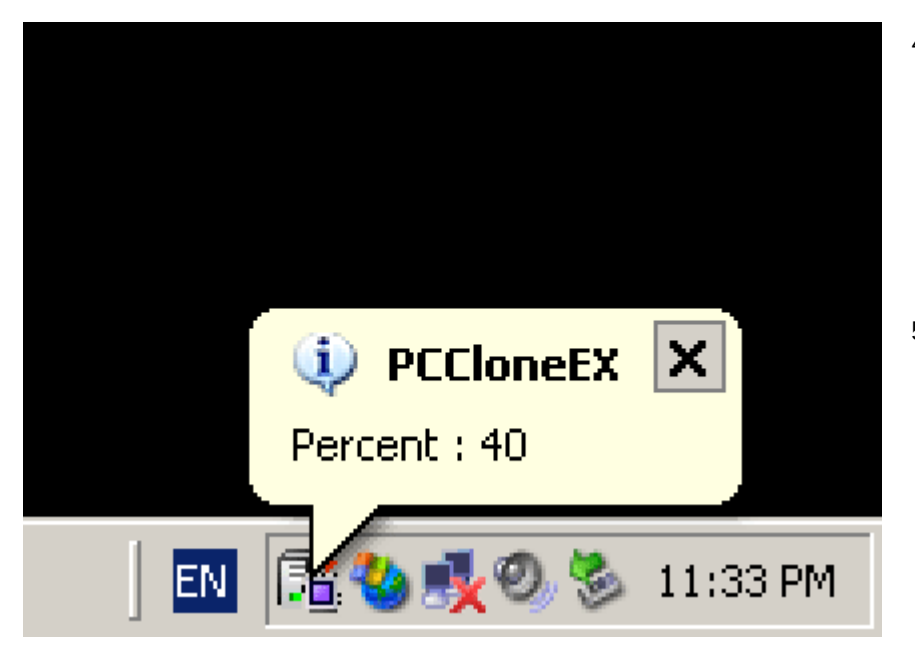

2.3.5 File Manager

- Quando il backup è in corso, l'icona del PCClone EX comincerà a lampeggiare nell'area di notifica del desktop. Apparirà un avviso ogni volta che i progressi generali guadagnano il 10%.
- Dopo che il processo di backup è stato completato, apparirà un'altro avviso dall'icona del PCClone EX indicando che il backup è stato completato.

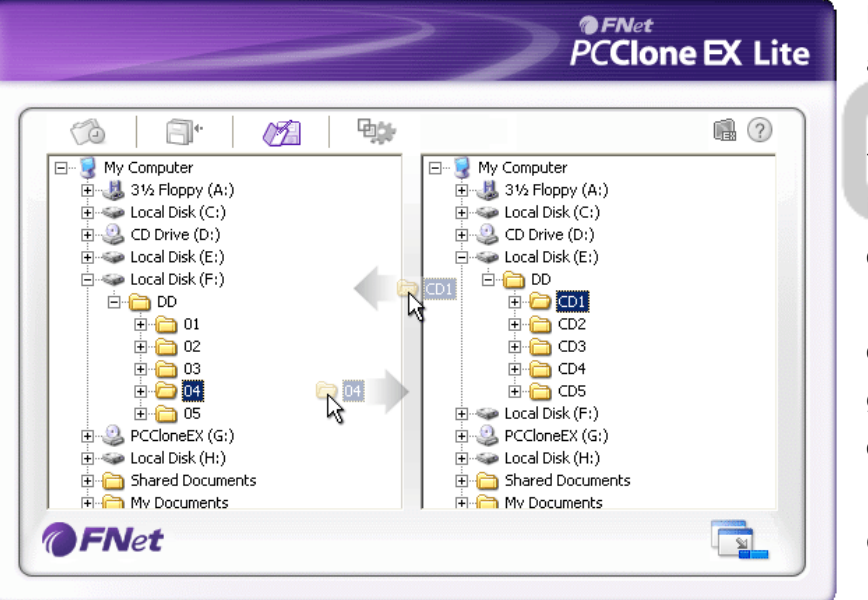

Le funzioni del PCClone EX sono analoghe a quelle del Windows Explorer. L'utente del PC è libero di trascinare le cartelle/file avanti e indietro tra il disco rigido del computer ospite e il Data Safe III. Questa è una caratteristica progettata per la gestione dell'utente delle proprie cartelle/file senza dover utilizzare "Windiws Explorer" o "My Computer".

2.3.6 Setup

|                                                                                                    |                                                                                                    | PCClone EX Lite                                                                                                    |
|----------------------------------------------------------------------------------------------------|----------------------------------------------------------------------------------------------------|----------------------------------------------------------------------------------------------------|
| Files Backup 🖓 Othe                                                                                                    | <b>1</b> 21 <b>1</b> 22                                                                                                    | • • • • • • • • • • • • • • • • • • •                                                                                                    |
| After backup complete<br>Show complete messa<br>Return program<br>Power off<br>Files Backup Type<br>Backup all files<br>Backup changed files | age                                                                                                    | System folder backup setting<br>Can backup Windows folder<br>Can backup Program Files folder<br>Can backup Documents and Settings folder<br>Hide [Files Backup] Folder<br>Quick file backup double confirm                                                                                                    |
| Hot Key Ctrl+Alt+F                                                                                                    | Edit                                                                                                    |                                                                                                    |
| File Backup Tabella<br>Dopo che il backup<br>è completato                                                                                    | Attività del s<br>Selezionare '<br>apparire la fi<br>programma"<br>chiudere il pr                                                   | istema dopo il completamento di backup.<br>'Visualizza messaggio completo" per far<br>nestra di dialogo con la conferma,"Ritorna al<br>per tornare al programma e "Spengi" per<br>rogramma.                                                                                                    |
| Tipo backup file                                                                                                    | dei file modific<br>delle modific<br>Quando il bo<br>finestra di di<br>nuova combi                                                  | il backup di tutti I file nella directory e "Backup<br>ficati" per fare il backup solamente dei file cor<br>he.<br>ttone "modifica" viene premuto, apparirà una<br>alogo richiedendo all'utente di inserire una<br>nazione per I tasti rapidi. Tenete premuto unc                                                                                          |
| Tasti rapidi<br>Impostazioni di<br>backup per le<br>cartelle del sistema                                                                     | di questi 2 ta<br>creare una n<br>continuare, "<br>Definire della<br>"Consenti ba<br>Windows di e<br>cartella di Do<br>backun della | isti (MAIUSC, CTRL o ALT) e un altro tasto per<br>uova selezione rapida. Cliccate "Si" per<br>Cancel" per cancellare.<br>e restrizioni per il tipo di backup. Cliccate su<br>ckup cartella di Windows" per consentire a<br>eseguire il backup del file. "Consenti backup<br>ocuments and Settings" per consentire il<br>cartella di Documents and Settings |
| Nascondere una<br>cartella di backup<br>del file                                                                                             | Cliccate su q<br>backup.                                                                                                    | uesta opzione per nascondere una cartella di                                                                                                    |
| Conferma veloce di<br>backup del file                                                                                                    | Questa opzio<br>Quando vieno<br>i tasti rapidi ,<br>conferma. De                                                                    | one è contrassegnata come predefinita.<br>e effettuato il backup di file/cartelle utilizzando<br>apparirà una finestra di dialogo richiedendo la<br>eselezionatelo se necessario.                                                                                                    |

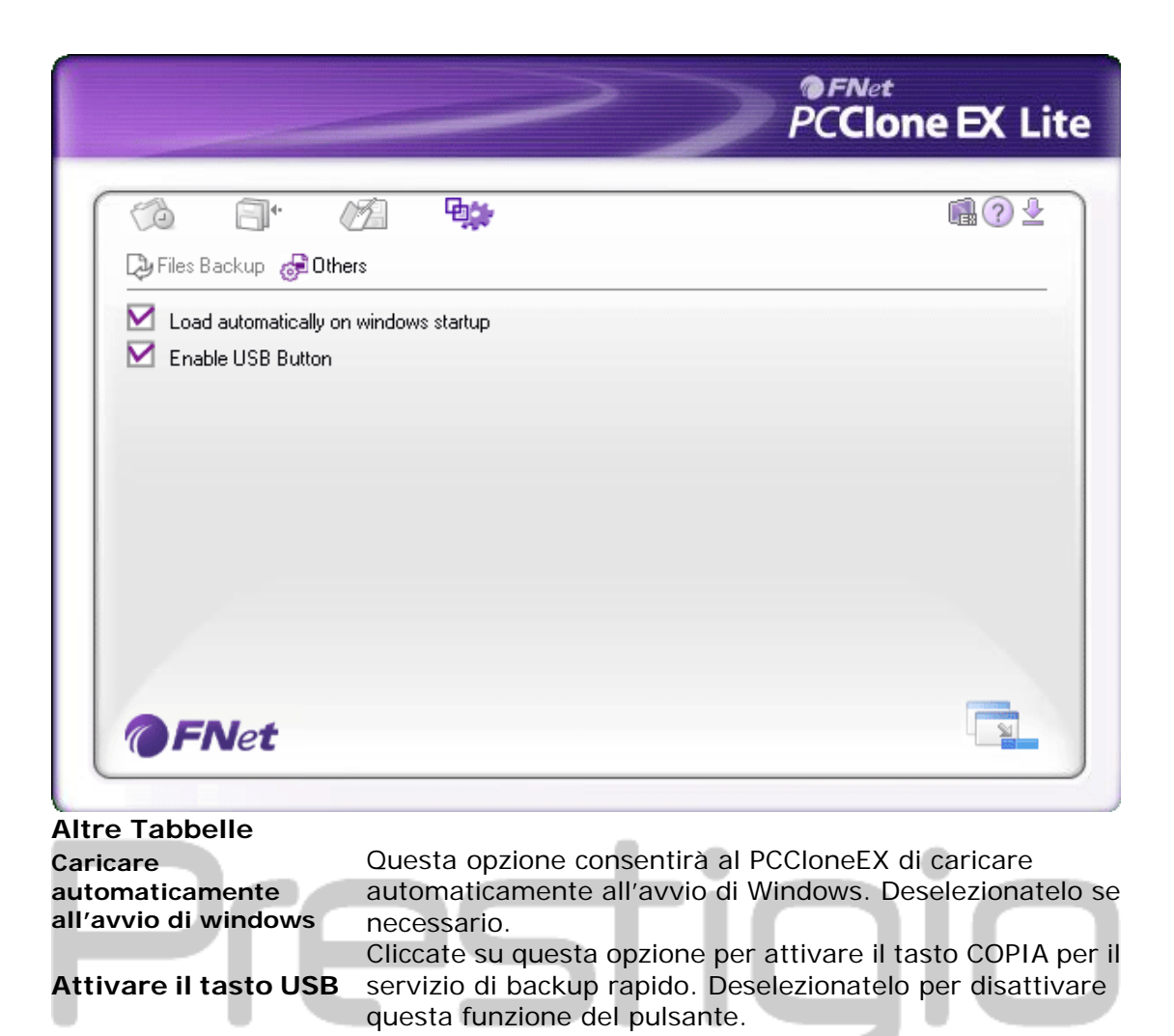

## 2.3.7 Altre funzioni

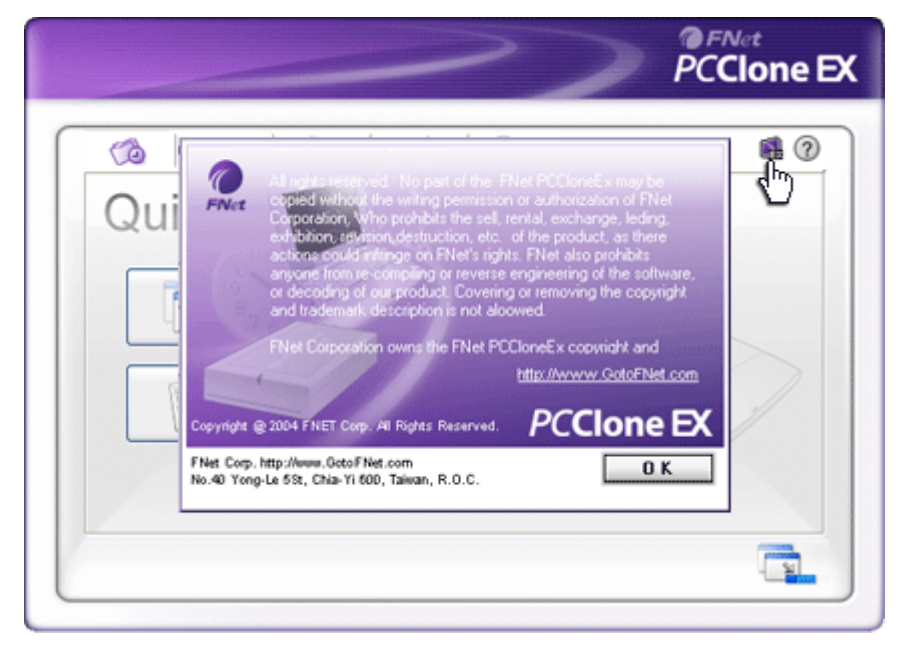

Per favore cliccate sull'icona "informazioni" nella schermata in alto a destra per rivedere delle ulteriori specifiche del programma.

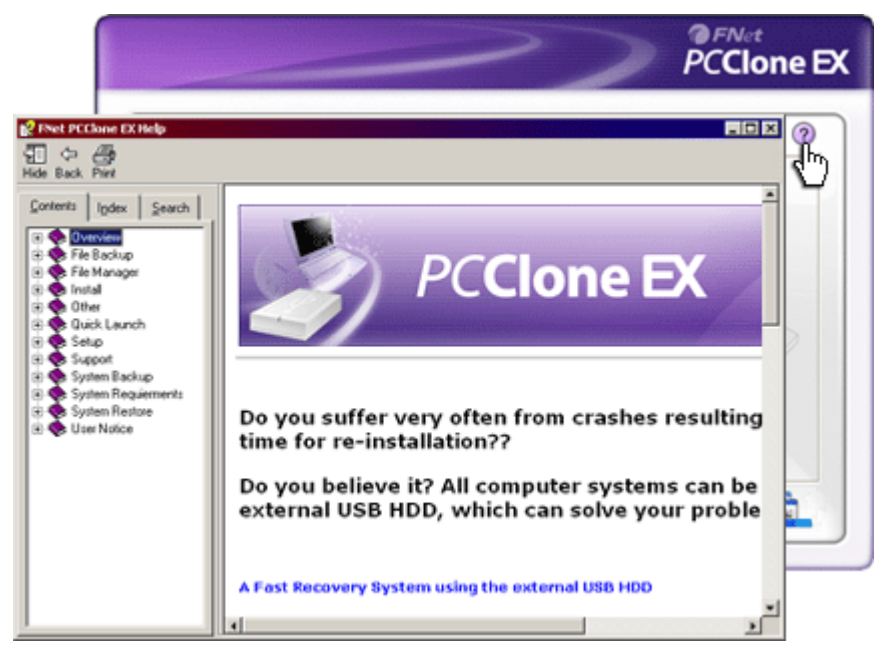

Cliccate sull'icona "Aiuto" nella schermata in alto a destra per visualizzare la Guida di supporto, uno strumento che consente all'utente di utilizzare al meglio il PCClone EX.

#### 3. Appendice

| 3.1 Specifiche del prodotto |                                                            |  |  |
|-----------------------------|------------------------------------------------------------|--|--|
| Caratteristiche del         | Pasicio Data Safe III USB HDD Esclusivo con                |  |  |
| prodotto                    | 1-pulsante di backup & funzioni di sicurezza e pulsante di |  |  |
|                             | controllo soft-touch.                                      |  |  |
| Interfaccia                 | Interfaccia USB 2.0                                        |  |  |
| Tipo HDD                    | 2.5 pollici Serial ATA HDD                                 |  |  |
| Capacità max. HDD           | 500 GB                                                     |  |  |
| Ricarico energia            | Direttamente dalla porta USB                               |  |  |

# 3.2 Supporto SO

IBM PC Compatibili : -Microsoft Windows XP / Vista Mac SO : -Mac SO 9.x e 10.x o migliori (FAT32 unico formato) Linux : -Linux 2.4 o migliori (FAT32 unico formato)

#### 3.3 Supporto tecnico e informazioni di garanzia

Consultare il sito <u>www.prestigio.com</u> per il supporto tecnico e le informazioni di garanzia.

#### 3.4 Negazioni

Abbiamo compiuto ogni sforzo per garantire che le informazioni e le procedure in questo manuale utente siano accurate e complete. Nessuna responsabilità può e sarà essere accettata in caso di eventuali errori o omissioni. **Periodo** si riserva il diritto di apportare delle modifiche senza preavviso per ogni prodotto che viene indicato.

#### 3.5 Riconoscimenti

- IBM è un marchio registrato della International Business Machines Corporation.
- iBook e iMac sono marchi della Apple Computer, Inc.
- Macintosh, PowerBook, Power Macintosh sono marchi della Apple Computer, Inc.
- Microsoft Windows XP, Windows Vista, sono marchi registrati di Microsoft Corporation negli Stati Uniti e in altri Paesi.

Altri nomi e prodotti non menzionati sopra possono essere marchi registrati dalle loro rispettive società.